## Teilnahme-Erfassung für den RÖKO WIESBADEN

Damit wir Ihnen nach dem RÖKO WIESBA-DEN Ihre detaillierte Teilnahmebescheinigung ausstellen und die Fortbildungspunkte vergeben können, haben wir in diesem Jahr eine neue Teilnahme-Registrierung eingeführt.

So geht's:

## 1. WebApp aufrufen

Rufen Sie im Browser Ihres Smartphones oder Tablets die Kongresshomepage www. roentgenkongress.de auf. Öffnen Sie nun die WebApp auf der Startseite.

## 2. Kongressausweis scannen

Scannen Sie mit Hilfe der WebApp den QR-Code auf Ihrem Kongressausweis. Damit sind Sie in der WebApp für die Erfassung von RÖKO WIESBADEN-Sitzungen eingeloggt.

## 3. Sitzungs-QR-Code scannen

Achten Sie darauf, bei jeder RÖKO WIESBA-DEN-Sitzung, an der Sie teilnehmen, den QR-Code zu scannen. Der QR-Code wird Ihnen vor Beginn, am Ende und bei Referentenwechsel auf den Leinwänden in den Vortragssälen angezeigt. Bitte erfassen Sie Ihre Teilnahme bei jeder besuchten RÖKO WIESBADEN-Sitzung. Wiederholen Sie den zweiten Schritt ("Kongressausweis scannen") nur dann, wenn Sie nicht oder nicht mehr innerhalb der Web-App angemeldet sind.

Die Übermittlung der gesammelten CME-Punkte erfolgt nach dem RÖKO WIESBADEN automatisch an Ihre Ärztekammer. Voraussetzung ist, dass Ihre EFN im Registrierungssystem hinterlegt ist und Sie Ihre Anwesenheit per Scan des eingeblendeten QR-Codes in jeder besuchten Sitzung erfassen.